|   | Printer installation på en MAC                                                                                                    | Husk du skal være på skolen<br>for at kunne installere printer                                                                                           |
|---|----------------------------------------------------------------------------------------------------|----------------------------------------------------------------------------------------------------|
| 1 | Velkommen til IT-Center Fyns printerservice<br>IT-Center Fyns printerservice giver mulighed for at printe fra PC, Mac, iPhone, iPad, Chromebook og Android enheder på<br>frere forskellige måder.<br>Vi forsøger at stille de rigtige muligheder til rådighed att efter hvilke nybe enhed du kommer ind på denne side med.<br>Under 'Vejledninger og Din Papercut konto' finder du den vejledning der passer til den enhed du er kommet ind på siden<br>med, samtidig med att vi kommer med nogle anbefalinger. | Åben en browser (safari eller<br>chrome), gå ind på:<br><b>papercut.itcfyn.dk</b><br>Klik derefter på <b>"installer den</b><br><b>fulde MAC klient</b> " |
|   | Du skulle ikke til problemer med paperut med ov Windows du kar, ski længe det åke er en Vindows 10 5<br>Installer den fulde t                                                                                                    |                                                                                                    |
| 2 | n printer skal du indtaste dit brugernavn og adgangskode herunder.                                                                                                    | Klik på: " <b>Printeroversigt</b> "                                                                                                    |
|   | Printeroversigt                                                                                                    |                                                                                                    |
|   | Windows Security                                                                                                    |                                                                                                    |
| 3 | Connecting to unmeint unclosed                                                                                                    | Log ind med din skole e-mail                                                                                                    |
| 5 | Hvis du vil se denne side, skal du logge ind på<br>området "itcprint03.itcfyn.adm" på<br>itcprint03.itcfyn.adm:80.<br>Adgangskoden bliver sendt ukodet.                                                                                                    | F.eks:<br>Lasr0001@edu.horsens-<br>gym.dk                                                                                                    |
|   | Adgangskode:                                                                                                    | HUSK: Sæt flueben i Gem<br>denne adgangskode                                                                                                    |
|   | Annuller Log ind                                                                                                    |                                                                                                    |
| 4 | Printer installation                                                                                                    | Klik på:                                                                                                    |
|   | All Printers on itcprint03.itcfy                                                                                                    | Printernavn til den printer du<br>vil installere.<br>F.eks "HGYM-Videncenter"                                                                            |
|   | Name Status                                                                                                    | printer står i                                                                                                    |
|   | HV_SKY Ready<br>HOST_Aargangansvarlige Ready                                                                                                    | videncenteret/studietorvet,                                                                                                    |
|   | HOST Bogdepot         Printer Offline           HOST Eksamen-1         Printer Offline                                                                                                    | HCVM Ekcomonoprinter er                                                                                                    |
|   | HOST Eksamen-2 Printer Offline                                                                                                    | kun i brug til eksamen over i                                                                                                    |
|   | HOST Eksamen-4 Printer Offline                                                                                                    | hallen                                                                                                    |
|   | HOST Eksamen-5 Printer Offline                                                                                                    |                                                                                                    |
|   | HOST Eksamen-Z Printer Offline                                                                                                    |                                                                                                    |
|   | HOST Eksamen-8 Printer Offline                                                                                                    |                                                                                                    |

| 5 | \varTheta 🕙 🕙 Instruks fra ukendt udvikler                                                                                                    | Klik nå:                                                                                                 |
|---|----------------------------------------------------------------------------------------------------|----------------------------------------------------------------------------------------------------|
| 5 | <pre>Instruksen kommer fra en ukendt udvikler. Dine sikkerhedsindstillinger<br/>blokerer for installering af programmer fra ukendte udviklere. Skal<br/>instruksdokumentet alligevel oprettes?<br/>Safari anmodede om oprettelse af denne instruks.</pre> <pre>% Tryk venligst på knappen "Kør"/"Run"/"Start" ovenover. (Den med ► ikonet)</pre> | "ny instruks"                                                                                            |
|   | <pre># ▲Hvis der er en gul bjælke med en advarselstrekant, skal du trykke på "ny instruks" # og derefter på "Start" ► # # Dette script installerer printeren: HOST_Videncenter # # # # # # # # #</pre>                                                                                                    |                                                                                                    |
| 6 | <pre>Uden navn 3 — Redigeret  Optag Stop Start Kompiler  AppleScript : <a href="list-align: right">Indhold af pakke" AppleScript : <a href="list-align: right">Indhold af pakke</a>  #  AppleScript : <a href="list-align: right">Indhold af pakke</a>  #  #  #  #  #  #  # # # # # # # # #</a></pre>                                            | Klik på:<br><b>"Start"</b><br>Pil/trekant, play knap.                                                    |
| 7 | Det tager ret lang tid for den første printer du installerer, da den skal hente 250MB data første gang.                                                                                                    | Den skriver nu "Afvikler" i<br>bunden af dette billede.                                                  |
| 8 | Installering af printere<br>Printeren: HOST_Videncenter er nu installeret.<br>Husk at Papercut klienten (Programmer/PCClient.app) SKAL<br>køre, for at du kan udskrive til skolens printere!                                                                                                    | Klik på: "ok" undervejs til de<br>pop-ups der kommer, <b>efter</b><br>du har <b>læst informationen</b> . |
|   | Du kan nu lukke vinduet/appen                                                                                                    |                                                                                                    |
| 9 | Handlinger Svar Resultat<br>{button returned:"OK"}                                                                                                    | Når der står "OK" i bunden<br>er den færdig med at<br>installere printeren og<br>vinduet kan lukkes.     |

| 10 | Du mister ændringerne, hvis de ikke arkiveres.  Arkiver som: Uden navn  Mærker: Hvor: Dokumenter ‡                                                                  | Klik på: "arkiver ikke"<br>(ved nogen hedder den <b>SLET</b> )                                                                                    |
|----|----------------------------------------------------------------------------------------------------|----------------------------------------------------------------------------------------------------|
|    | Arkivformat: Instruks<br>Indstillinger: Vis startskærm<br>Forbliv åben, efter handler er startet<br>Arkiver ikke Annuller Arkiver                                   |                                                                                                    |
| 11 | Vær obs:           Papercut programmet (pc client) SKAL være           startet for at du kan printe. Ser ud som dette           billede.                            | <b>Vigtigt</b><br>Det er automatisk blevet<br>installeret sammen med<br>printeren.                                                                |
|    | Der kommer første gang 2 popo up med login. Du skal igen logge<br>ind med din skolemail.(xxxx@edu.horsens-gym.dk) Sæt flueben så<br>den husker det, og vælg "altid" | Du skal selv starte dette<br>program, nu og hver gang du<br>har haft genstartet din mac.<br>Det ligger sammen med dine<br>andre APPs (programmer) |